# NPUST Moodle 3.5 User Guide (for Students)

Table of Contents

| Login Homepage           | 2 |
|--------------------------|---|
| My Dashboard             | 3 |
| Entering a Course        | 4 |
| Submitting an Assignment | 5 |

#### Login Homepage

Go to the Moodle site (<u>https://moodle.npust.edu.tw</u>), click "**Log in**" at the upper right corner.

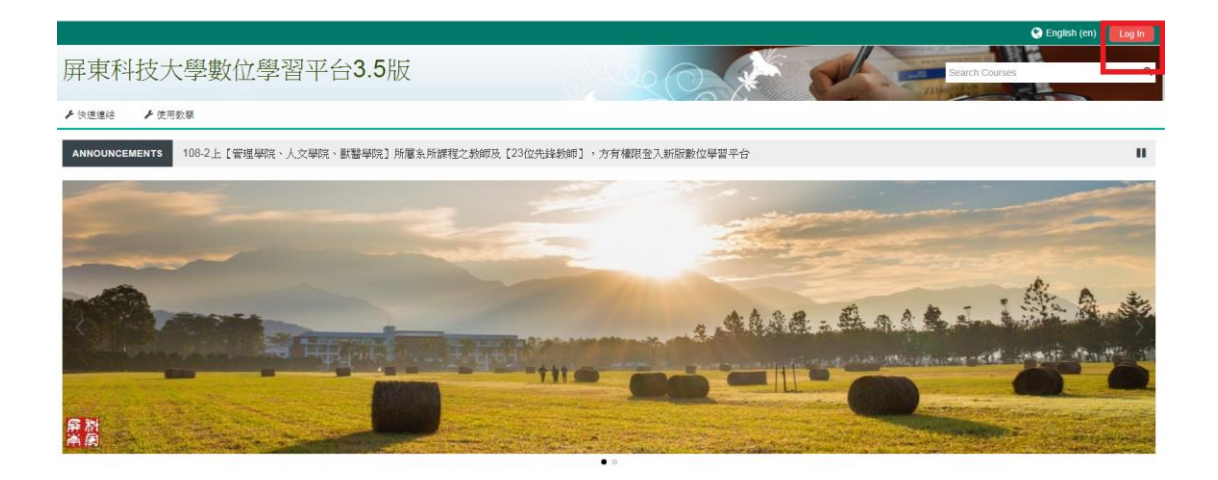

Enter your username (your student ID number) and password (your ID or ARC number). Then click "Log in".

|          | Log in                                    |   |
|----------|-------------------------------------------|---|
| Username |                                           | 0 |
| Password |                                           | 0 |
|          | Remember username                         |   |
|          | Log in                                    |   |
|          | Forgotten your username or password?      |   |
|          | Cookies must be enabled in your browser ⑦ |   |
|          | Some courses may allow guest access       |   |
|          | 請用 Google Chrome 或 Microsoft Edge 瀏覽器     |   |
|          | 因資安問題請不要使用IE瀏覽器                           |   |
|          | 教師預設保護: 身份證字號<br>教師預設密碼: 教師代碼             |   |
|          | 學生預設視號: 學號<br>學生預設密碼: 身份鐙(字母大寫),          |   |
|          | 外籍生、僑生及港滇生登錄系統密碼為居留證字號。                   |   |

## My Dashboard

After you log in, you can see the page of Dashboard.

| ♣ Home ♣ Dashboard 書 My Courses ≯快速递结 ≯使用教學                                                                                            | tomise this page 🔁 Hide blocks 🖌 Full screen |
|----------------------------------------------------------------------------------------------------|----------------------------------------------|
|                                                                                                    |                                              |
| ■ 最新公告                                                                                                    | ■ 教學平台使用規範                                   |
| 【公告】 各位同學、老師,當您的課程有問題頒反應給管理者時時,請希以下守則,謝謝!!! ⇒【 <mark>瀏覽詳細內</mark> 當】                                                                   | 《尊重智慧財產權》                                    |
| 【公告】 老師第一次登入時, 麻預請先確認【我的課程】所列的課程是否正確,課程大綱麻煩重新確認及編輯內容 →【 <u>較此可瀏覽</u><br>操作方式】                                                          | 教師及學生使用網路教學系統時,應遵<br>守智慧財產權及相關法令規定,不得涉       |
| 【 教學 】 操作有任何問題,可點選上方 【問題支援】 功能表中的 【使用数學】                                                                                               | 及犯罪或侵害他人權利或著作權之情<br>事,違者應自負法律責任。             |
| 【教學】 如何從著版數位學習平台讓程匯入新版 => 【影片教學】【文件教學】                                                                                                 | 使用者於教學平台上傳之資料、教材,                            |
| 【彩字】 項档:課程入調 * 進民农及做問當校時间 -> 【影开放字】<br>【影學】 如何上傳檔案數材=> 【數學影片】【文件數學】 <mark>* 請用 Google Chrome 或 Microsoft Edge 激覽器 ◎ IE激覽無法使用此功能</mark> | 請退寸 <b>位國著作權、個質法</b> 相關規定。                   |
| 【                                                                                                    |                                              |
| 【教學】 學生如何使用新版數位學習平台=>【影片線學】                                                                                                    | 击 Navigation                                 |
| 【教學】 【Evercam教育訓練影音檔】 【EverCam 下載網址】                                                                                                   |                                              |
|                                                                                                    | Dashboard                                    |
| ≡ Course overview                                                                                                    | Site nome                                    |
|                                                                                                    | Courses                                      |
| Timeline Courses                                                                                                    | Pages plugin                                 |
| Sort by dates Sort by courses                                                                                                    |                                              |
|                                                                                                    | at Administration                            |
|                                                                                                    |                                              |
|                                                                                                    | Site administration                          |
|                                                                                                    |                                              |
|                                                                                                    | Search                                       |
| Timeline: the list of your most recent                                                                                                 |                                              |
| assignments and activities                                                                                                    |                                              |
|                                                                                                    |                                              |
| Courses: the list of all your courses in                                                                                               |                                              |
| nrogress                                                                                                    |                                              |
| hioPices                                                                                                    |                                              |

Select "**My Courses**" on the top menu or on the right navigation menu to view all courses you enrolled in.

|                                                                                                    | 🐥 🔍 😵 English (en) 🌔 老師 測試 ~                                            |
|----------------------------------------------------------------------------------------------------|-------------------------------------------------------------------------|
| 屏東科技大學數位學習平台3.5版                                                                                                | Search Courses Q                                                        |
| 🖷 Home 🍙 Dashboard 🚔 My Courses 🖌 快速連結 🖌 使用数學                                                                   | Customise this page 📰 Hide blocks 💉 Standard view                       |
| ANNOUNCEMENTS 2018 Past Courses                                                                                 | н                                                                       |
| 調助証明202           調助証明201                                                                                       | ■ 教學平台使用規範                                                              |
| 【公告】 名位词导:老师,曾 <mark>是如果我们问题用此法的名词是很很很多,却有点!又对:副果</mark> [2]                                                    | 《尊重智慧財產權》                                                               |
| 【会告】 老倫第一次還入時,最加減先確認【統的課程】所列的課程是否正確,課程大規模加重新確認及規模內容→【截起可測理信件方式】<br>【会告】 操作有任任問題「可認是上方【問題支記」功能表中的(把則錄号】<br>[419] | 数据及學主使用網路数學系統時, 隱婆守智慧財產權及相<br>關注合規定,不得诊及犯罪委侵害他人權利或著作權之情<br>事,違者應自負法律責任。 |
| 1.20(平)如時從醫療就與常當半目錄極識人類版 → [影片数字]<br>[初學] 填寫課程大調,適度表及數錄留於時間 → [影片数字]                                            | 使用者於數學平台上傳之資料、數材,讀遵守 <b>拉圖蓋但</b><br>槍、個會法相醫裡完。                          |
| 【影學】 如何上海霉素数材→>【数學影片】【文件数學】 <mark>" 護用 Google Chrome its Microsoft Edge 滑稽器 。IE滑稽从法使用此功能</mark>                 |                                                                         |
| 【参原】 如何快速做制(匯入)和阿課程 → 【参片级學】 【文件级學】                                                                             |                                                                         |
| 【 振 章 】 學生如何使用新版飲位學習平台~> 【 影片 歌學 】                                                                              | 🚓 Navigation                                                            |
| 【影學】 [Evercam故有謝麼影音檔】 [EverCam 下載網址]                                                                            |                                                                         |
|                                                                                                    | Dashboard                                                               |
| = Course overview                                                                                               | 脅 Site home                                                             |
|                                                                                                    | Site pages                                                              |
| Timeline Courses                                                                                                | ✓ My courses                                                            |
|                                                                                                    | ▶ moodle的使用教學                                                           |
| Sort by dates Sort by courses                                                                                   | ▶ 測試課程03                                                                |
|                                                                                                    | ▶ 測試課程02                                                                |
|                                                                                                    | ▶ 測試課程01                                                                |

## Entering a Course

After selecting a course title, you are able to enter the course and browse the course schedule and teaching materials.

|                                                           |                       |               | 🗣 🔇 English (en) 🔵 老師 測試 ~  |
|-----------------------------------------------------------|-----------------------|---------------|-----------------------------|
| 數位學習平台moodle的使用教學                                         | No as al              | Search        | Courses Q                   |
|                                                           |                       | - Jackson and |                             |
| ♣ Home ▲ Dashboard ● My Courses ▲ This course ▶快速連結 ▶使用数學 |                       |               | Hide blocks 🖌 Standard view |
| 🗁 > My courses > moodle的使用教學                              |                       |               |                             |
|                                                           | Your progress (?)     |               |                             |
| 《使用正版歌科書,勿非法影印書籍及歌材,以免侵犯他人著作權》                            |                       | A Navigati    | on                          |
| 71 44-188                                                 | 1734H05132            | Dashboard     |                             |
| 2公140个例                                                   |                       | Site home     |                             |
| 【公告】 廃廃請決放右下角【加入這門課程】説・オ可以下載檔案或由寫回論署哦 ⇒ 按此可潮塑操作方式         |                       | Site pages    |                             |
| 【公告】 【影月瀏覽】108.08.21第一場級育訓練會                              |                       | My courses    |                             |
| 新版教學平台使用意見回覆表                                             |                       |               |                             |
| Submitted 20 August 2019                                  |                       |               |                             |
| ● 新板數位學習平台教師板使用手冊                                         |                       |               |                             |
| 教師版影片教學                                                   |                       |               |                             |
| 登入moodie                                                  |                       |               |                             |
| 🥪 moodle介面随介                                              |                       |               |                             |
| 新培檔案(数材)                                                  |                       |               |                             |
| 《資 填寫課程大綱、進度表及款師留校時間                                      |                       |               |                             |
|                                                           |                       |               | 4                           |
|                                                           |                       |               |                             |
|                                                           | Select a title to bro | owse          |                             |
|                                                           |                       |               |                             |
|                                                           |                       |               |                             |
|                                                           |                       |               |                             |
|                                                           |                       |               |                             |

Click "**This Course**" on the top menu to see all the activities in the course, such as assignments and quizzes.

|                                                           |                                                  | _                     |                             | Search Courses                                                                              |
|-----------------------------------------------------------|--------------------------------------------------|-----------------------|-----------------------------|---------------------------------------------------------------------------------------------|
| ime 🔹 Dashboard 📫 My Courses                              | ▲ This course                                    | ▶ 使用数學                |                             | 🕼 Turn editing on 🛛 🔚 Hide blocks 🖋 Standard                                                |
| My courses > 测验如果短03                                      | □ 項寫谭程大讀 edit outline<br>□ 項寫這度表 Course Schedule |                       |                             |                                                                                             |
| EI正板数科書,勿非法影印書籍及数材,以免使1 世                                 | <ul> <li></li></ul>                              |                       | Your progress ⑦<br>【카네라프웨일】 | 🚠 Navigation                                                                                |
| neral                                                     | <ul><li>Grades</li><li>Assignments</li></ul>     |                       |                             | Dashboard  Site home  Site pages                                                            |
| 開線班級                                                      | Forums     Resources                             | 學分數:<br>3             |                             | <ul> <li>My courses</li> </ul>                                                              |
| 課程大調<< <p>#目录目&gt;:<br/>早餐紀得吃午餐生業要,助餐生好吃<br/>Outline:</p> |                                                  |                       |                             | og Administration                                                                           |
| it's name                                                 |                                                  |                       |                             |                                                                                             |
| <b>讲</b> 授方式 <教學活動方法>:                                    | 成績考                                              | 核方式 <考評標準>:           |                             |                                                                                             |
| 探监影琴                                                      | 平時改<br>期中時<br>期末時<br>其它:                         | 度:40%<br>:30%<br>:30% |                             | <ul> <li>✿ Edit settings</li> <li>✓ Turn editing on</li> <li>✿ Course completion</li> </ul> |
| <b>)</b> 42                                               |                                                  |                       |                             | ▶ Users<br>▼ Filters                                                                        |
| 3)公佈獲                                                     |                                                  |                       |                             | Reports                                                                                     |
| 1- 4                                                      |                                                  |                       |                             | 拳 Gradebook                                                                                 |
| DIC 1                                                     |                                                  |                       |                             | Cutcomes                                                                                    |

#### Submitting an Assignment

After you enter a course, click "**This Course**" and then "**Assignments**" to see all the assignments of the course.

| 測試課程(                 | 01              |                                    |            |        | L C Curses                           |
|-----------------------|-----------------|------------------------------------|------------|--------|--------------------------------------|
| # Home 🙆 Dasi         | hboard 🔹 M      | y Courses 🛔 This course            | ▶ 快速運結     | ▶ 使用教學 | Hide blocks 🗚 Standard               |
| Can be My courses a 3 |                 | inments                            |            |        |                                      |
|                       | OD/SECTOR / AND | gimenta                            |            |        |                                      |
| Assignment            | s               |                                    |            |        | A Navigation                         |
| Week                  | Assignments     | Due date                           | Submission | Grade  | ·······                              |
|                       | 0-00000         | Eriday 28 Enhrunn 2020, 42:00 Ab   |            |        | Dashboard                            |
|                       | 1戶票,則到,2020     | Filuay, 20 February 2020, 12:00 An | a 1        | -      | 營 Site home                          |
| 2 March - 8 March     | 第一個作業測試         | Monday, 26 August 2019, 12:00 AM   | 1 2        | -      | ▶ Site pages                         |
| 16 March - 22 March   | 第二份作業           | Monday, 26 August 2019, 12:00 AM   | 1 1        | -      | My courses                           |
|                       |                 |                                    |            |        |                                      |
|                       |                 |                                    |            |        | <b>☆</b> <sup>®</sup> Administration |
|                       |                 |                                    |            |        | ▼ Course administration              |
|                       |                 |                                    |            |        | 🏶 Edit settings                      |
|                       |                 |                                    |            |        |                                      |
|                       |                 |                                    |            |        | 🏶 Course completion                  |
|                       |                 |                                    |            |        | ▶ Users                              |
|                       |                 |                                    |            |        | T Filters                            |
|                       |                 |                                    |            |        | Reports                              |
|                       |                 |                                    |            |        | 攀 Gradebook                          |
|                       |                 |                                    |            |        | Cutcomes                             |
|                       |                 |                                    |            |        | 🗳 Backup                             |

After selecting an assignment title, you will find information about your assignment including submission status, grading status, due date, and time remaining. Click "Add Submission" to go to the assignment

#### submission page.

#### Submission status

| Attempt number      | This is attempt 1.            |
|---------------------|-------------------------------|
| Submission status   | No attempt                    |
| Grading status      | Not graded                    |
| Due date            | Friday, 22 May 2020, 12:00 AM |
| Time remaining      | 2 days 9 hours                |
| Last modified       | -                             |
| Submission comments | Comments (0)                  |
|                     |                               |

Add submission

You have not made a submission yet